# BUDGET INSIGHT ISACOMPTA 2019

## SOMMAIRE

| 1. | PARAMETRAGE DU DOSSIER                                | . 3 |
|----|-------------------------------------------------------|-----|
| 2. | CONNEXION SUR LE SITE DE LA BANQUE VIA BUDGET INSIGHT | . 4 |
| 3. | INTEGRATION DU RELEVE BANCAIRE EN AUTOMATIQUE         | . 7 |

BUDGET INSIGHT est une API « Interface de Programmation Applicative » qui permet une connexion directe entre ISACOMPTA et votre site de banque pour importer automatiquement vos relevés **bancaires** en s'affranchissant d'un format de fichier.

#### 1. PARAMETRAGE DU DOSSIER

Pour pouvoir intégrer automatiquement le relevé bancaire :

- Créer, s'il n'existe pas encore, un compte de banque dans le plan comptable.

| 20 Accuei                         | Comptabilité                                         | Gestion                              | Clôture                                 | Résultats                                  | Paramètres                   | Options  | Admin |
|-----------------------------------|------------------------------------------------------|--------------------------------------|-----------------------------------------|--------------------------------------------|------------------------------|----------|-------|
| Plan<br>Comptable •<br>Paramètres | Saisie pièce<br>Saisie bordereau<br>Ecr. périodiques | T Saisie bi<br>Relevé t<br>Saisie ac | alance<br>oancaire<br>chats<br>Ecriture | Saisie vento<br>Saisie tréso<br>Opérations | es 🖵 I<br>orerie<br>diverses | mports • | TA Ba |
| Relevé bancaire X                 | Plan compta                                          | ble (2019) (*                        | n X                                     |                                            |                              |          |       |
| Rechercher                        | • FF 6                                               | )- 8                                 | Compte                                  | 5121111                                    | 111                          | 8        |       |
| Général Param                     | nètres saisie                                        | Avancé                               | Commentair                              | e                                          |                              |          |       |
| Type de compte                    | .M.                                                  | M                                    |                                         |                                            |                              |          |       |
| Général                           | * Devise                                             | •                                    |                                         |                                            |                              |          |       |
| Compte centralisat                | teur                                                 |                                      |                                         |                                            |                              |          |       |
|                                   | P                                                    |                                      |                                         |                                            |                              |          |       |

- Créer un journal en type de trésorerie et associer le compte de banque :

| ''2·  | Accueil Comptabilité Ge               | stion Clötu             | re Résultats Pa                      | ramètres             | Options /                            | Administratio              | n Conce                         | ption S                                  | upport                   |                                              |                                         |                               |                       |                        |                     |                      |
|-------|---------------------------------------|-------------------------|--------------------------------------|----------------------|--------------------------------------|----------------------------|---------------------------------|------------------------------------------|--------------------------|----------------------------------------------|-----------------------------------------|-------------------------------|-----------------------|------------------------|---------------------|----------------------|
| 12 C  | as Plan<br>Comptable • Comptabilité   | dèles Libell<br>criture | és automatiques Ra<br>de salsie • le | fraichir<br>s listes | 🔥 Liés à l'u<br>M Liés au d<br>Saisi | tilisateur<br>lossier<br>e | o Liens<br>Actualis<br>B Harmon | ation du d<br>iisation de<br>issier étak | lossier -<br>dossier -   | Paramétrage<br>des activités *<br>Analytique | C Révision<br>Re PC immob<br>R PC Empru | nilisation -<br>nt<br>Modules | TPC Con               | trat                   |                     |                      |
| Param | Paramétrage des journaux (2019) (*) 🗙 |                         |                                      |                      |                                      |                            |                                 |                                          |                          |                                              |                                         |                               |                       |                        |                     |                      |
| +-    |                                       |                         |                                      |                      |                                      |                            |                                 |                                          |                          |                                              |                                         |                               |                       |                        |                     |                      |
| Code  | Libellé                               | Classe                  | Туре                                 | Type e               | extourne o                           | Compte                     | Mensuel                         | N°<br>pièce                              | Date dernièr<br>écriture | e Date arré                                  | té Inc. Nº pièce                        | Arrêt N°<br>pièce             | Arrêt date<br>facture | Arrêt date<br>échéance | Nombre<br>écritures | Nombre<br>mouvements |
| 81    | banque 1                              | Mixte                   | Trésorerie                           |                      | 51                                   | 21000000                   |                                 |                                          |                          | 31/12/2017                                   |                                         | <b>1</b>                      | <b>N</b>              |                        | 0                   | 0                    |
| B2    | banque 2                              | Mixte                   | Trésorerie                           |                      | 51                                   | 22000000                   |                                 |                                          |                          | 31/12/2017                                   |                                         | <b>1</b>                      | <b>N</b>              |                        | 0                   | 0                    |
| B3    | banque 3                              | Mixte                   | Trésorerie                           |                      | 51                                   | 21300000                   |                                 |                                          |                          | 31/12/2017                                   |                                         |                               |                       |                        | 0                   | 0                    |
| B4    | banque 4                              | Mixte                   | Trésorerie                           |                      | 51                                   | 21400000                   |                                 |                                          |                          | 31/12/2017                                   |                                         |                               | <b>N</b>              |                        | 0                   | 0                    |
| 85    | banque 5                              | Mixte                   | Trésorerie                           |                      | 51                                   | 21500000                   |                                 |                                          |                          | 31/12/2017                                   |                                         |                               |                       |                        | 0                   | 0                    |
| Bő    | banque 6                              | Mixte                   | Trésorerie                           |                      | 51                                   | 21600000                   |                                 |                                          |                          | 31/12/2017                                   |                                         |                               | <b>N</b>              |                        | Õ                   | 0                    |
| 87    | banque 7                              | Mixte                   | Trésorerie                           |                      | 51                                   | 21700000                   |                                 |                                          |                          | 31/12/2017                                   |                                         | <b>M</b>                      |                       |                        | 0                   | 0                    |
| 88    | banque 8                              | Mixte                   | Trésorerie                           |                      | 51                                   | 21800000                   |                                 |                                          |                          | 31/12/2017                                   |                                         |                               | <b>N</b>              |                        | 0                   | 0                    |
| 89    | banque 9                              | Mixte                   | Trésorerie                           |                      | 51                                   | 21900000                   |                                 |                                          |                          | 31/12/2017                                   |                                         | <b>V</b>                      | <b>V</b>              |                        | 0                   | 0                    |
| BO    | BILAN D'OUVERTURE                     | Mixte                   | A-nouveau                            |                      |                                      |                            |                                 |                                          |                          | 31/12/2017                                   |                                         |                               | <b>~</b>              |                        | 0                   | 0                    |
| 01    | op                                    | Gestion                 | Opérations Diverses                  | •                    |                                      |                            |                                 |                                          |                          | 31/12/2017                                   |                                         | × .                           | ×                     |                        | 0                   | 0                    |
| TV    | OD TVA                                | Mixte                   | Opérations Diverses                  |                      |                                      |                            |                                 |                                          |                          | 31/12/2017                                   |                                         |                               |                       |                        | 0                   | 0                    |
| BQ    | banque                                | Mixte                   | Trésorerie                           |                      | 51                                   | 21111111                   |                                 |                                          |                          | 31/12/2017                                   |                                         | <b>V</b>                      | <b>V</b>              |                        | 0                   | 0                    |

#### 2. CONNEXION SUR LE SITE DE LA BANQUE VIA BUDGET INSIGHT

Pour se connecter sur le site de la banque, il faut d'abord se connecter à BUDGET INSIGHT. Dans ISACOMPTA, aller dans **Accueil/Mes banques**.

| 23     | Accueil     | Compt          | abilité G | estion              | Clôture I            | Résultats      | P |
|--------|-------------|----------------|-----------|---------------------|----------------------|----------------|---|
| L.     |             | $(\mathbf{b})$ |           |                     | To                   | 盦              |   |
| Ouvrir | Sauvegarder | Fermer         | Exercices | Périodes<br>travail | s Fiche<br>Entrepris | Mes<br>banques | s |
|        | Dossier     |                |           | En                  | treprise             | _              |   |
| (Sans  | titre)      |                |           | CII                 | ueprise              |                |   |

Dans cet écran, vous retrouvez toutes les banques enregistrées dans les coordonnées bancaires de la fiche entreprise.

| Am bungums X |                                                           |                       |                      |          |  |  |  |  |  |  |
|--------------|-----------------------------------------------------------|-----------------------|----------------------|----------|--|--|--|--|--|--|
| -            | Mes banques                                               |                       |                      |          |  |  |  |  |  |  |
|              | Compte bancaire                                           | Compte comptable      | Mode de récupèration | Actions  |  |  |  |  |  |  |
| Bang         | ue 13662                                                  |                       |                      |          |  |  |  |  |  |  |
| ~            | FR6713662733300300290000504 - CDTBFRBIXXX - EARL BA POLY  | 5121600000 - banque   | Budget Insight       | Modifier |  |  |  |  |  |  |
| ~            | R6713662733300300290000310 - CDTBFRBIXXX - EARL BA POLY   | 5121100000 - BANQUE 1 | Budget Insight       | Modifier |  |  |  |  |  |  |
| ~            | FR6713662733300300290000407 - CDTBFRBIXXX - EARL BA POLY  | 5121500000 - BANQUE 5 | Budget Insight       | Modifier |  |  |  |  |  |  |
| ~            | FR6713662733300300290000892 - CDTBFRBIXXX - EARL BA POLY  | 5121900000 - bq 9     | Budget Insight       | Modifier |  |  |  |  |  |  |
| ~            | FR6713662733300300290000601 - CDTBFRBIXXX - EARL BA POLY  | 5121700000 - bq 7     | Budget Insight       | Modifier |  |  |  |  |  |  |
| ~            | FR6713662733300300290000019 - CDTBFRBIXXX - EARL BA POLY  | 512000000 - BANQUE    | Budget Insight       | Modifier |  |  |  |  |  |  |
| ~            | FR6713662733300300290000213 - CDTBFRBIXXX - EARL BA POLY  | 5121300000 - BANQUE 3 | Budget Insight       | Modifier |  |  |  |  |  |  |
| ~            | FR6713662733300300290000116 - CDTBFRBIXXX - EARL BA POLY  | 5121200000 - BANQUE 2 | Budget Insight       | Modifier |  |  |  |  |  |  |
| ~            | Crédit Immobilier                                         | 5121800000 - bq 8     | Budget Insight       | Modifier |  |  |  |  |  |  |
| CAIS         | SE REGIONAL DE CREDIT AGRICOLE MUTUEL DE TOULOUSE 31      |                       |                      |          |  |  |  |  |  |  |
| ~            | FR7613106005001521061021192 – AGRIFRPP831 – EARL DU PICON | 512200000 - MA BANQUE | Local                | Modifier |  |  |  |  |  |  |

Pour se connecter au site de la banque, il faut connecter la banque au dossier.

| Rafacide la liste                     | Connector mes banques |
|---------------------------------------|-----------------------|
| Cliquer sur Ajouter un établissement. |                       |
| IsagriCQL                             |                       |
|                                       | :                     |
| Ajouter un établissement              |                       |

Choisir l'établissement bancaire.

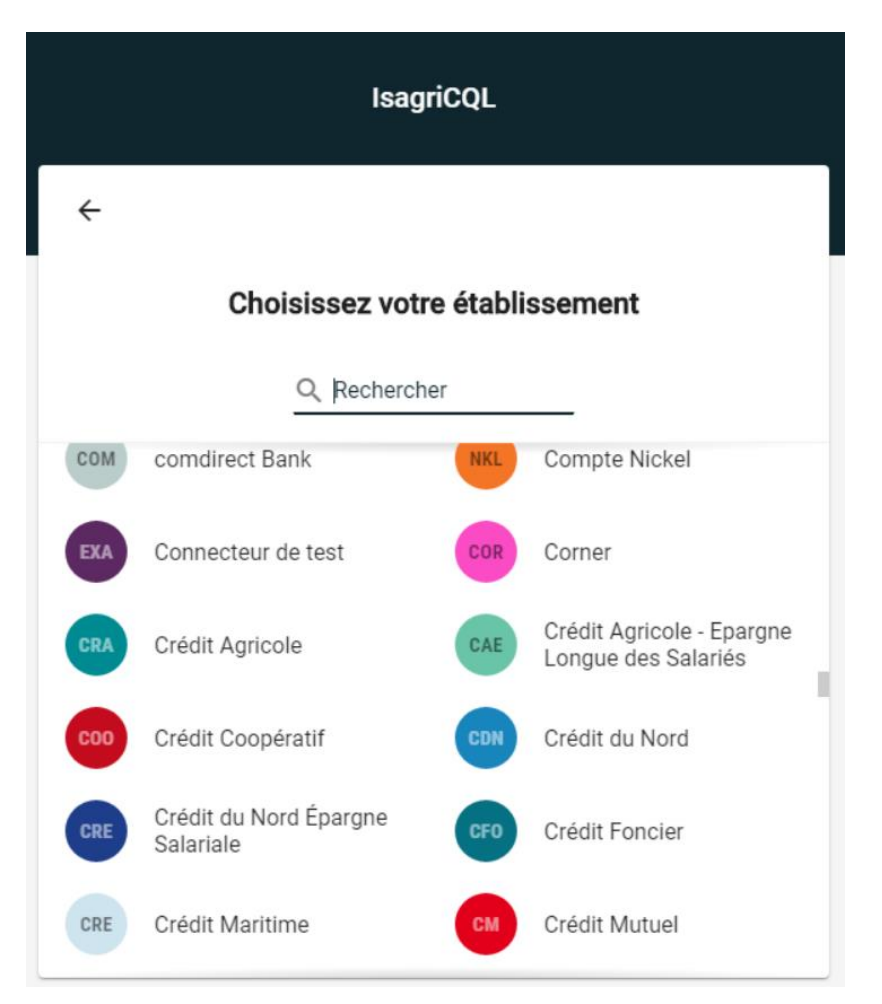

Renseigner votre identifiant et votre mot de passe (ce sont ceux que vous utilisez pour vous connecter à votre banque sur internet) et cliquez sur Connexion.

|   | IsagriCQL                  |   |           |
|---|----------------------------|---|-----------|
| ÷ | EXA                        |   | 0         |
|   | Connecteur de test         |   |           |
|   | Identifiant *              |   |           |
|   | Requis                     |   |           |
|   | Code (1234) *              | Ø |           |
|   | Cas d'usage (openapi)      | ٣ |           |
|   | Cas d'usage (directaccess) | ٣ |           |
|   |                            |   | Connexion |

Une fois cela fait, retourner sur la page d'accueil où vous voyez l'icône de votre banque. Fermer la fenêtre

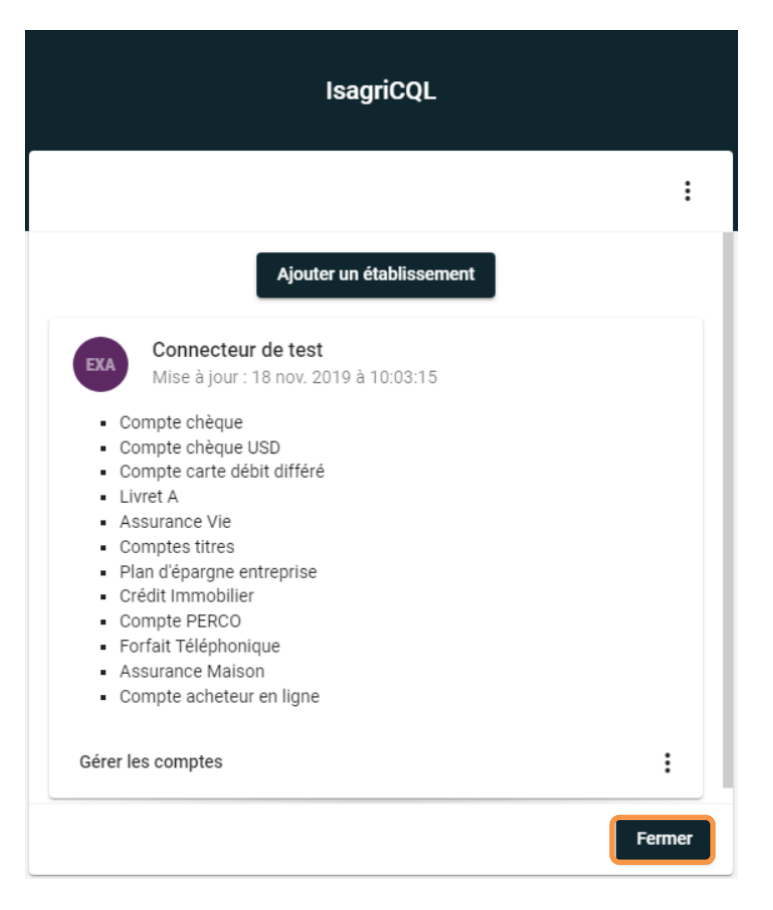

Une nouvelle fenêtre apparait, cliquer sur Fermer la fenêtre.

#### Redirection

La connexion et la sélection de vos comptes bancaires est terminée.

Veuillez fermer cet onglet pour revenir à la liste des comptes bancaires.

Si vous avez réalisé des modifications de vos comptes, veuillez rafraichir cette liste grâce au bouton "Rafraichir".

Fermer la fenêtre

### 3. INTEGRATION DU RELEVE BANCAIRE EN AUTOMATIQUE

Après la première connexion de la banque dans ISACOMPTA, il faut attendre plus ou moins 24h. En attendant ce délai, vous pouvez importer votre relevé bancaire manuellement.

Pour intégrer les relevés bancaires automatiquement :

- Aller en saisie relevé bancaire

| '23                 | Accueil | Comptabilité                                | Gestion     | Clôture                          | Résultats                                 | Paramètres                   | Options  |
|---------------------|---------|---------------------------------------------|-------------|----------------------------------|-------------------------------------------|------------------------------|----------|
| Plan<br>Comptable • | Sais    | sie pièce<br>sie bordereau<br>. périodiques | T Saisie ba | alance o<br>ancaire o<br>chats o | Saisie vent<br>Saisie tréso<br>Opérations | es 🖵 I<br>orerie<br>diverses | mports • |
| Paramètres          |         |                                             |             | Ecriture                         |                                           |                              |          |
| (Sans titre)        |         |                                             |             |                                  |                                           |                              |          |

- Aller dans Importer/ Import automatique

| '23                                                                                                    | Accueil                                                                                                    | Comptabi | lité Gestion | Clôture | Résultats     | Paramètres               | Options | Administration               | Conception   | Support               | Relevé b             | ancaire       |
|----------------------------------------------------------------------------------------------------|----------------------------------------------------------------------------------------------------|----------|--------------|---------|---------------|--------------------------|---------|------------------------------|--------------|-----------------------|----------------------|---------------|
| Grand-Liv                                                                                                    | rre 🔏 Re                                                                                                    | cherche  | Clatement    |         | Génér<br>Cate |                          |         | e vers le bas<br>r un modèle | Importor Roc | 0                     |                      | <b>b</b> Epur |
| Con                                                                                                    | sultation                                                                                                    |          |              |         | Fusion<br>Act | iner opérations<br>tions |         |                              | Importer     | auto<br>à partir d'un | écritures<br>fichier |               |
| Relevé band                                                                                                    | caire $	imes$                                                                                                |          |              |         |               |                          |         |                              | Import au    | ıtomatique            |                      |               |
| Image: Size of the second second |                                                                                                    |          |              |         |               |                          |         |                              |              |                       |                      |               |
| 🔻 🔻 Opér                                                                                                    | Opérations du 01/01/2019 au 31/12/2019 - Etablissement : 13662 Guichet : 73330 Compte bancaire : 03002900000 |          |              |         |               |                          |         |                              |              |                       |                      |               |

Cette documentation correspond à la version 13.83. Entre deux versions, des mises à jour du logiciel peuvent être opérées sans modification de la documentation. Elles sont présentées dans la documentation des nouveautés de la version sur votre espace client.